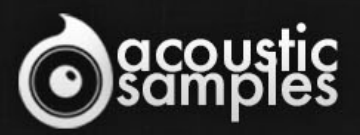

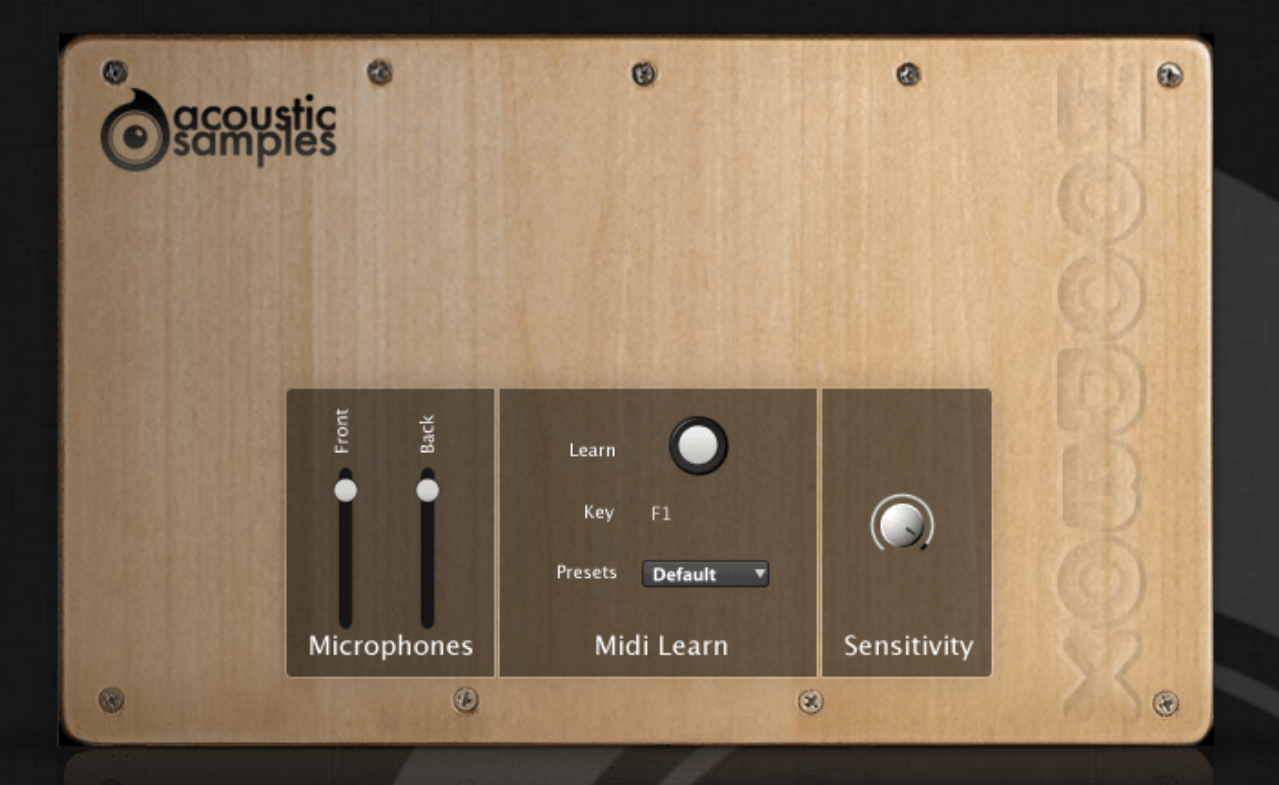

# WoodBoxes User Guide

### Welcome to Acousticsamples

Thank you for using the WoodBoxes library. We hope you enjoy playing the instrument and wish it supports your musical ideas or even better: inspire new ones. In this User Guide we will provide you with an overview of how to use the WoodBoxes library.

If you have any questions, feel free to email us at: samples@acousticsamples.com

or use the contact form on our website **www.acousticsamples.net** 

The WoodBoxes library, produced by **Acousticsamples** 

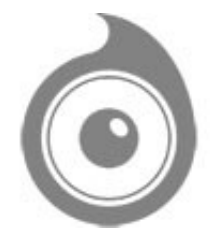

All Rights not expressly granted are reserved. Copyright © 2025 by Acousticsamples

### **Requirements and Installation**

### Step 1 - REGISTER YOUR PRODUCT

First if you do not have an iLok account, you will need to create one on this page: <u>https://www.ilok.com/%23!home#!registration</u>

After that you can input your product's serial number and iLok ID on the following page in order to register your product: <u>https://www.acousticsamples.net/index.php?route=account/authorizellok</u>

#### Step 2 - ACTIVATE YOUR LICENSE

To activate your product(s) on your computer, you can perform the steps below:

- Open iLok License Manager from your computer's applications
- Sign in to your iLok account
- Click the Available tab (or access Available Licenses via the menu View at top)
- Drag & drop the license(s) to your computer or iLok dongle in the left column

#### Step 3 - DOWNLOAD AND INSTALL UVI WORKSTATION

The free player UVI Workstation that powers AcousticSamples soundbanks can be downloaded from the following page: <u>https://www.acousticsamples.net/uviworkstation</u>

#### Step 4 - DOWNLOAD AND INSTALL YOUR LIBRARY

AcousticSamples libraries can be downloaded as RAR files from the page <u>Downloads/Serials</u> on your AcousticSamples account.

Once downloaded you can then extract the RAR file with <u>WinRar</u> (Windows) or <u>The Unarchiver</u> (Mac)

You will get a UFS file that you need to put in the following default locations:

Macintosh HD/Library/Application Support/UVISoundBanks (on Mac) C:\Program Files\UVISoundBanks (on Windows)

After that your soundbank will appear in UVI Workstation's Soundbanks list.

### Interface and Parameters

WoodBoxes is a compilation of two Cajon libraries, WoodBox a regular sized Cajon and TheBox a Bass Cajon.

WoddBox has been recorded with 2 microphone positions, a stereo pair in front of the Cajon and another one facing the back. All the samples have been carefully trimmed to keep the phase alignment. TheBox was recorded only with one microphone position, but it still has all of the details required to make the library sound realistic.

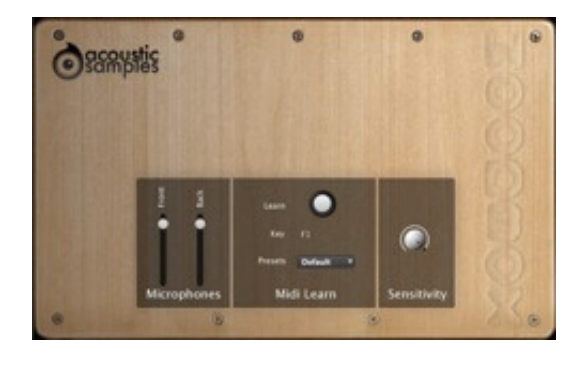

WoodBox interface

- You can mix the two microphone positions.
- The Mapping Presets: you can wether use the default preset or you can create yours.
- The Midi Learn: you can remap any element to any key quickly by pressing the current key of the element you want to move, clicking on Midi Learn and the pressing the target key.
- The Sensitivity will set the minimum volume for velocity 1 and give you access to all the dynamics that you want.

Constis

#### TheBox interface

- The Mapping Presets: you can wether use the default preset or you can create yours.
  The Midi Learn: you can remap any element to any key quickly by pressing the current key of the element you want to move, clicking on Midi Learn and the pressing the target key.
- The Sensitivity will set the minimum volume for velocity 1 and give you access to all the dynamics that you want.

### Features

812Mb uncompressed, 383Mb compressed in lossless flac format, WoodBox: 3040 samples, TheBox 848 samples. Right hand/left hand samples.

Two microphone positions, a pair in front of the cajon and another behind it to capture more bass (only for WoodBox).

16 different hit positions to reflect the full possibilities of the instrument

About 15 velocity layers per position

8 round robins

Adjustable mapping, you can assign any element to any key really quickly.

Customizable sensitivity.

The Midi percussion parts of the demos are included to help you understand how to play it,

## Terms & Conditions. EULA

(End User License Agreement)

Acousticsamples Copyright, Terms and conditions.

Please read the terms of the following License Agreement before using any of these audio samples. By using any of these audio samples, you agree to become bound by the terms of the License Agreement. If you do not agree with the terms of the License Agreement, do not use any of these audio samples.

You may use these Samples provided on this website, on a royalty-free basis, to create your own original music compositions or audio projects. You may broadcast and/or distribute your own music compositions or audio projects that were created using the Audio Content, however, individual audio loops may not be commercially or otherwise distributed on a standalone basis, nor may they be repackaged in whole or in part as audio samples, sound effects or music beds.

No orders will be refundable given the numerical nature of our products. We stay at your disposal for any help or support.

If you have any queries please do not hesitate to contat us

ALL RIGHTS NOT EXPRESSLY GRANTED ARE RESERVED.